# Technical Bulletin

Reissued: 30-Jun-99

Model: Pomelo

Date: 30-Apr-99

No.: RG033001a

### **RTB Correction**

The items in bold italics have been corrected or added.

| Subject: Detailed Self -diagnostics Error |                                                                                               |                                                                            | Prepared by: H. Someya |                                                                                                    |  |
|-------------------------------------------|-----------------------------------------------------------------------------------------------|----------------------------------------------------------------------------|------------------------|----------------------------------------------------------------------------------------------------|--|
| From: Technical                           | Service Dept., GTS Division                                                                   |                                                                            |                        |                                                                                                    |  |
| Classification:                           | <ul> <li>Troubleshooting</li> <li>Mechanical</li> <li>Paper path</li> <li>Other ()</li> </ul> | <ul> <li>Part informa</li> <li>Electrical</li> <li>Transmit/rec</li> </ul> | tion<br>eive           | <ul> <li>Action required</li> <li>Service manual revision</li> <li>Retrofit information</li> </ul> |  |

### Symptom:

When the detailed self-diagnostics is executed if an optional memory board (16MB or 32 MB) is not installed in the main unit, the following error message appears on the LCD and the machine stops the diagnostics.

In power-up self-diagnostics mode, this problem does not occur.

| 0 | 0 | F | F |   |   |   |   |
|---|---|---|---|---|---|---|---|
| 9 | F | С | 0 | В | 4 | А | 4 |

### Cause:

Software bug

### Possible Unit:

G033-17: P0690100001 - 348 G033-27: P0690100349 - 648

### Solution in the field:

Before executing the detailed self-diagnostics, install an optional memory board temporarily.

### Solution on the product line:

The firmware for the controller has been changed from the following version. Controller firmware version: 1.0.1 *Controller part number (suffix): G0335701B* 

# Technical Bulletin

#### **PAGE: 1/1**

| Model: Pomelo                      |                 |          | Date: 30-Apr-99 |                        | No.: RG033002      |  |
|------------------------------------|-----------------|----------|-----------------|------------------------|--------------------|--|
| Subject: Service Manual Correction |                 |          |                 | Prepared by: H. Someya |                    |  |
| From: Technical                    |                 |          |                 |                        |                    |  |
| Classification:                    | Troubleshooting | Part inf | orma            | tion 🗌 Actior          | n required         |  |
|                                    | 🗌 Mechanical    | Electric | al              | 🖂 Servio               | ce manual revision |  |
|                                    | Paper path      | Transm   | it/rec          | eive 🗌 Retro           | fit information    |  |
|                                    | Other ()        |          |                 |                        |                    |  |

Please correct the following paragraph on page 4-7 of the service manual.

#### Incorrect:

This procedure displays, for each of the maintenance parts, the number of printouts (or toner images in the case of the belt counter) remaining before replacement is required. These counters can also be seen by printing the engine maintenance page with controller SP mode S1.

#### Correct:

This procedure displays, for each of the maintenance parts, the counter value at which each of them is required (this is toner images in the case of the belt counter). These counters can also be seen by printing the engine maintenance page with controller SP mode S1.

# Technical Bulletin

| Model: Pomelo                               |                                                                                               |                      | Date: 15-Aug-99        |                                     | No.: RG033003                                       |  |
|---------------------------------------------|-----------------------------------------------------------------------------------------------|----------------------|------------------------|-------------------------------------|-----------------------------------------------------|--|
| Subject: Uneven or faint image / SC41       |                                                                                               |                      |                        | Prepared by: H. Someya              |                                                     |  |
| From: Technical Service Dept., GTS Division |                                                                                               |                      |                        |                                     |                                                     |  |
| Classification:                             | <ul> <li>Troubleshooting</li> <li>Mechanical</li> <li>Paper path</li> <li>Other ()</li> </ul> | Part inf<br>Electric | ormai<br>al<br>iit/rec | tion Action<br>Servio<br>eive Retro | n required<br>ce manual revision<br>fit information |  |

### Symptom:

- Uneven or faint image
- SC41 appears.

### Cause:

Dust entering from the holes in the base adheres to the 2nd mirror over time.

### Solution in the field:

- 1. Remove the optical unit and clean the 2nd mirror with an optical cloth.
- 2. Use tape to block the 6 holes in the base.
- 3. Reassemble the machine.

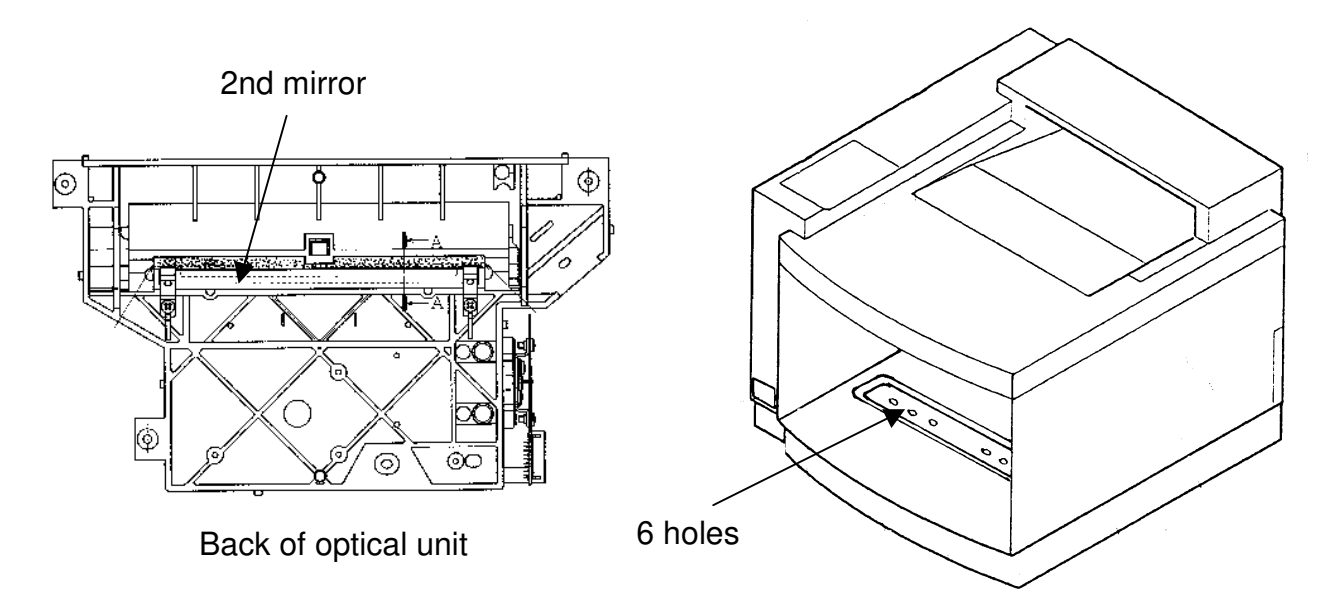

### Solution on the production line:

Polyester tape has been attached to block the 6 holes in the base (effective as of February production runs).

The following polyester tape has been registered as a service part.

- Part Number: V126239
- Description: Polyester Tape 20 pcs

Note: The above part contains 20 pieces of tape (as one set).

## RICOH

# Technical Bulletin

| Model: Pomelo                               |                                                                                                    |        | Date: 15-Aug-99 |                        | No.: RG033004                    |  |
|---------------------------------------------|----------------------------------------------------------------------------------------------------|--------|-----------------|------------------------|----------------------------------|--|
| Subject: SC76 (belt slips to the side)      |                                                                                                    |        |                 | Prepared by: H. Someya |                                  |  |
| From: Technical Service Dept., GTS Division |                                                                                                    |        |                 |                        |                                  |  |
| Classification:                             | fication:       Image: Troubleshooting       Image: Part info         Image: Mechanical       Image: Electrical |        | orma<br>al      | tion 🗌 Actio           | n required<br>ce manual revision |  |
|                                             | Paper path Other ()                                                                                             | Transm | it/rec          | eive 🗌 Retro           | fit information                  |  |

### If SC76 occurs, take the following action:

- 1. Install the machine on a stable and level surface.
- 2. Place the three wedges that have been packed together with the machine under each of the three feet.
- 3. If SC76 still occurs, attach the spacer to the machine according to the following procedure.

### Procedure for attaching the spacer:

- 1. Remove the belt cartridge.
- 2. Measure the gap L between side plate and OPC belt as shown in diagram 1.
- 3. Do one of the following actions depending the length of gap L:

| Gap L (mm) | Required action                                                                                                    |
|------------|----------------------------------------------------------------------------------------------------|
| 0 – 3      | Attach one spacer to the bearing on side A as shown in diagrams 2                                                                                                    |
|            | & 3.                                                                                                    |
| 3 – 7      | No action necessary                                                                                                    |
| 7 - 10     | Attach one spacer on the bearing on side B as shown in diagrams                                                                                                    |
|            | 2 & 3.                                                                                                    |
|            | (a) a set of the set of the se |

Note: Clean the area of the bearing where the spacer will be attached with a cloth.

- 4. Install the belt cartridge and the turn on the machine.
- 5. Measure gap L after the machine has finished warming up.
- If gap L is 3 mm to 7 mm, this procedure is complete. If gap L is less than 3 mm or more than 7 mm, repeat this procedure from step 3 (attach one more spacer).
   Note: Do not attach more than 2 spacers.

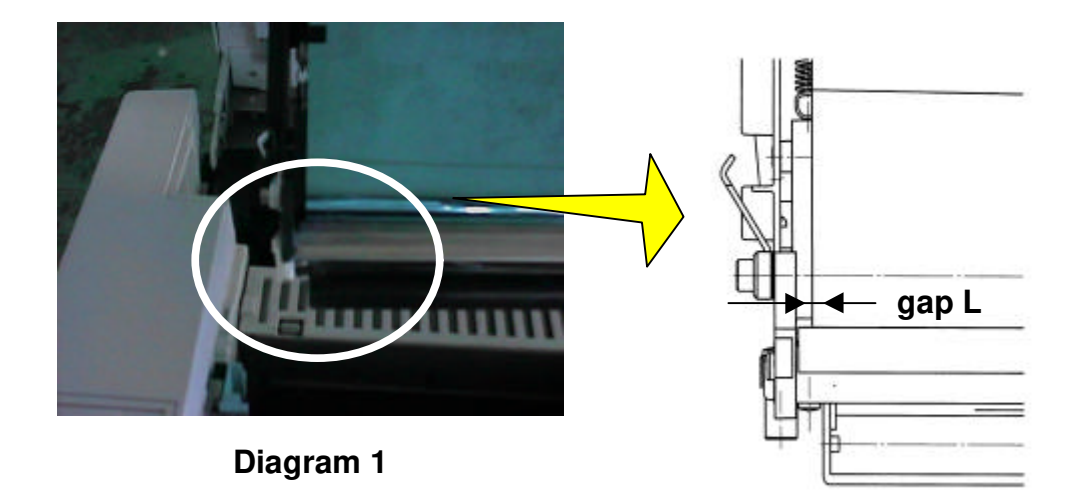

Model: Pomelo

Date: 15-Aug-99

No.: RG033004

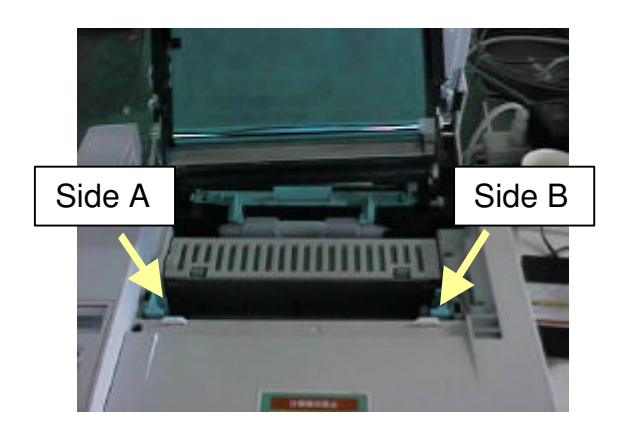

Diagram 2

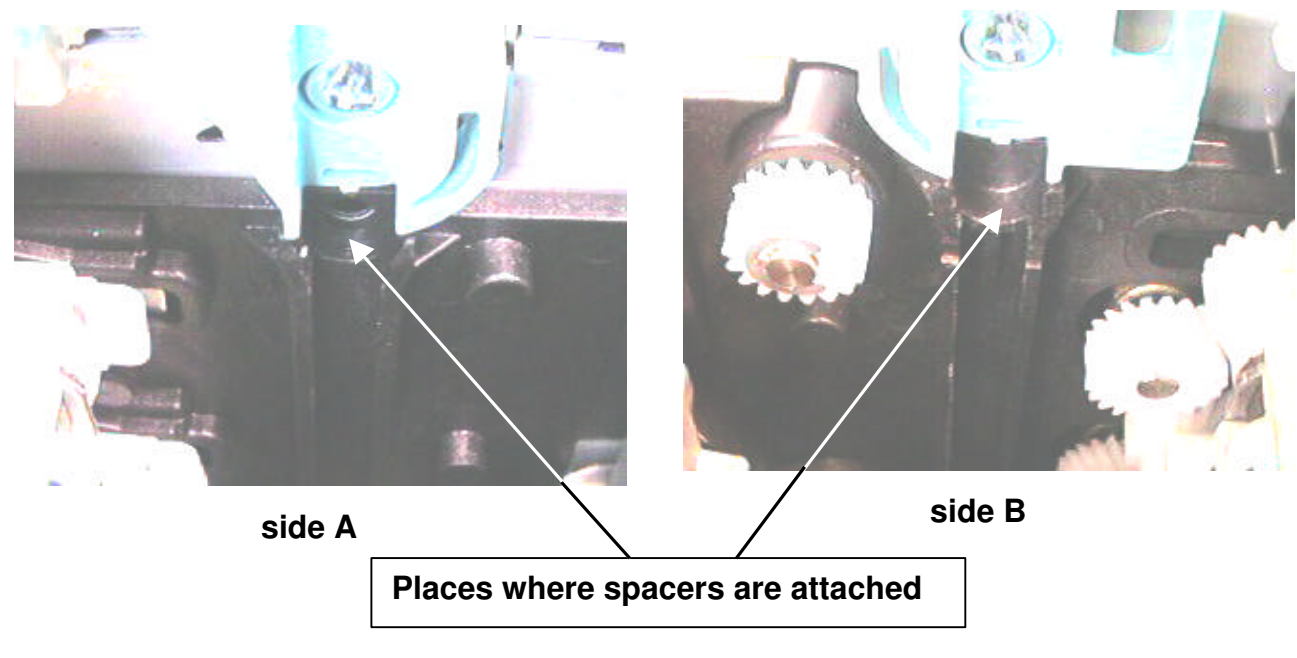

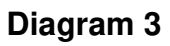

Shape of the spacer:

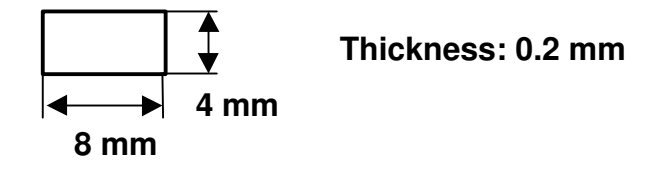

# Technical Bulletin

| Model: Pomelo                                            |                   |          | Date: 29-Feb-00  |                        | No.: RG033005      |  |
|----------------------------------------------------------|-------------------|----------|------------------|------------------------|--------------------|--|
| Subject: Early problem with Ricoh NIBs when using IE 5.x |                   |          |                  | Prepared by: H. Someya |                    |  |
| From: Technical Services Dept., GTS Division             |                   |          |                  |                        |                    |  |
| Classification:                                          | ☐ Troubleshooting | Part inf | ormat            | tion 🗌 Actior          | n required         |  |
|                                                          | Mechanical        | Electric | ectrical 🗌 Servi |                        | ce manual revision |  |
| Paper path Transm                                        |                   | Transm   | iit/rec          | eive 🗌 Retro           | fit information    |  |
|                                                          | Other ()          |          |                  |                        |                    |  |

### Symptom:

When you browse the Pomelo and FresaWIN printers with Microsoft Internet Explorer 5.x (IE 5.x), IE 5.x requires installing a Japanese font even if the HTML does not have a Japanese font.

i.e., if browsing http://*Printer IP Address*/en/cgi-bin/sts\_index.cgi, the following message appears:

| Language pack installation                                                               | × |
|------------------------------------------------------------------------------------------|---|
| To display language characters correctly you need<br>to install following language pack: |   |
| Japanese                                                                                 |   |
|                                                                                          |   |
| Never install any language packs.                                                        |   |
| [Install] Cancel                                                                         |   |

Maybe the message is different because of a minor variation in the IE version or Windows OS. The above message appears when using IE 5.00.2920.0000 with Windows 2000. In this case, IE requires a Japanese font every time.

IE 5.00.2314.10003 with Windows NT 4.0 is shown below. In this case, IE requires a Japanese font once after browsing the Ricoh NIB (network interface board).

| 🖉 Inte | rnet Explorer Install on Demand ? 🗙                                                                    |  |  |  |  |  |
|--------|----------------------------------------------------------------------------------------------------|--|--|--|--|--|
|        | To display language characters correctly you need to<br>download and install the following components: |  |  |  |  |  |
|        | Japanese Text Display Support                                                                          |  |  |  |  |  |
|        |                                                                                                    |  |  |  |  |  |
|        |                                                                                                    |  |  |  |  |  |
|        |                                                                                                    |  |  |  |  |  |
|        | Download Size: 2.7 MB Download Time: 4 min                                                             |  |  |  |  |  |
|        | Never download any of these components.                                                                |  |  |  |  |  |
|        | <u>D</u> ownload Cancel                                                                                |  |  |  |  |  |

**Note:** The NIB works properly by canceling messages stating that a Japanese font is required.

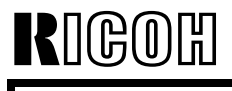

Model: Pomelo

Date: 29-Feb-00

#### Cause:

The HTML in the older version Ricoh NIB has the following line:

```
<META HTTP-EQUIV="content-type" CONTENT="text/html;
CHARSET=x-sjis">
```

This line means that HTML declares this file's code is Japanese. Therefore IE 5.x requires installing a Japanese font even if all HTMLs do not have a Japanese font.

#### **Problem NIB version**

The problem Ricoh NIB versions are 3.8.7 or earlier. The latest Ricoh NIB does not include the problem line. The latest one has the following line:

<META HTTP-EQUIV="content-type" CONTENT="text/html">

#### **Problem printers**

This problem only happens with Pomelo and FresaWIN. However, the latest Pomelo and FresaWIN do not have the problem. It depends on the time when the NIB was produced.

Other printers and MFPs, such as Stinger-C, Russian-C/P, and Win-A, do not have this problem because these Ricoh NIB versions are 3.8.8 or later.

#### **Countermeasure 1**

First check the Ricoh NIB version by printing the configuration page (Menu button  $\rightarrow$  <Menu> List Print  $\rightarrow$  <List Print> Config. Page). The configuration page shows the Network Version line as follows:

```
Network
```

Version ELAND98 <u>3.7.5</u> (0003) - 3.60f9

This line shows NIB version is 3.7.5.

If the NIB version is 3.8.7 or earlier, please get the latest Ricoh NIB firmware and install the new one in the NIB.

#### Countermeasure 2

Install a Japanese font in Windows. There are a few ways to install Japanese fonts.

- 1) If IE 5.x is pre-installed in Windows 2000, the Windows 2000 CD-ROM has Japanese fonts. The customer should insert the CD-ROM and click the OK button.
- 2) Use Windows update from the Start up Menu in Windows and install the Japanese font.

# Technical Bulletin

| Model: Pomelo                                |                                                                                               |          | Date: 29-Nov-00       |                        | No.: RG033006                                           |  |
|----------------------------------------------|-----------------------------------------------------------------------------------------------|----------|-----------------------|------------------------|---------------------------------------------------------|--|
| Subject: Insufficient Transfer / Jitter      |                                                                                               |          |                       | Prepared by: H. Someya |                                                         |  |
| From: Technical Services Dept., GTS Division |                                                                                               |          |                       |                        |                                                         |  |
| Classification:                              | <ul> <li>Troubleshooting</li> <li>Mechanical</li> <li>Paper path</li> <li>Other ()</li> </ul> | Part inf | orma<br>al<br>iit/rec | tion Action Action     | on required<br>vice manual revision<br>ofit information |  |

The MCTL board firmware has been modified in order to minimize the following. In addition, the development drive unit was modified to minimize item #3.

- 1. Insufficient transfer in a band near at leading edge equivalent to one turn of the development roller.
- 2. Dark lines on the printout at intervals of one development roller rotation.
- 3. Jitter at about 50 mm from the leading edge

### Solutions:

1. For both #1 and 2 above:

The firmware has been changed so that if a large amount of prints are made using only one DTM, the machine will rotate the development rollers in the unused DTMs at the end of the job.

2. For #3 above:

The development drive unit has been modified so that the DTM drive speed is reduced to about half speed. Also, the MCTL board firmware was modified in order to synchronize the color switching timing with this new drive speed.

Notes concerning firmware solutions:

|                                               | Old MCTL firmware         | New MCTL firmware                    |
|-----------------------------------------------|---------------------------|--------------------------------------|
|                                               | P/N:V126187 (version 1-4) | P/N:V126535 (version 1-5)            |
| Old development<br>drive unit<br>P/N: V126162 | (No solution)             | Solution for symptoms 1<br>and 2     |
| New development<br>drive unit<br>P/N: V126246 | (No interchangeability)   | Solution for symptoms 1 ,<br>2 and 3 |

Note: The old development gear unit will continue to be available as a service part.

Please refer to MB# MG033005 for the cut-in serial numbers.

# Technical Bulletin

| Model: Pomelo Da                             |                   |                  | Dat | e: 29-Nov-00           | No.: RG033007      |  |
|----------------------------------------------|-------------------|------------------|-----|------------------------|--------------------|--|
| Subject: SC76                                |                   |                  |     | Prepared by: H. Someya |                    |  |
| From: Technical Services Dept., GTS Division |                   |                  |     |                        |                    |  |
| Classification:                              | ☐ Troubleshooting | Part information |     | tion 🗌 Actio           | n required         |  |
|                                              | Mechanical Elec   |                  |     |                        | ce manual revision |  |
| Paper path                                   |                   | Transmit/recei   |     | eive 🗌 Retro           | fit information    |  |
|                                              | Other ()          |                  |     |                        |                    |  |

This RTB explains the OPC modification related to SC76 (belt tracking) as well as some notes for servicing in the field.

### Modification:

The OPC has been modified from the serial number mentioned below, but not as a direct countermeasure for SC76. The modification simply made the occurrence conditions of SC76 more strict, allowing the machine to continue operating on some surfaces that are not perfectly level. So although there is still a limit, the machine's tolerance of inclined surfaces has increased.

### Action in the field:

SC76 normally does not occur if the machine is installed using three wedges on a sturdy, level surface. <u>Therefore, if SC76 occurs, take the action described in RTB #RG033004</u> <u>first</u>. The spacer for this countermeasure has been registered as a service part (#G0449000).

**NOTE:** This service part is actually one set of 200 spacers.

### **Production Units:**

The OPCs have been modified from the following cut-in serial numbers:

#### G033-17: P0690800001 G033-27: P0690900001

OPCs: Lot # xxxxxD or later (the lot # is written on the side plate of the OPC cartridge.)

# Technical Bulletin

### PAGE: 1/1

| Model: Pomelo     |                                | Date: 07-Feb-01  |      |                        | No.: RG033008        |                    |
|-------------------|--------------------------------|------------------|------|------------------------|----------------------|--------------------|
| Subject: Controll | er Firmware Modification Histo | ry               |      | Prepared by            | : H. S               | Someya             |
| From: Technical   | Services Dept., GTS Division   |                  |      |                        |                      |                    |
| Classification:   | Troubleshooting                | Part inf         | orma | nation Action required |                      | n required         |
|                   | Mechanical                     | Electric         | al   | <u>□</u> \$            | Servic               | ce manual revision |
|                   | Paper path                     | Transmit/receive |      | eive 🗌 F               | Retrofit information |                    |
|                   | 🛛 Other ( )                    |                  |      |                        |                      |                    |

Firmware history for Pomelo.

| Suffix<br>G0335901 | Version | Check Sum | Production         |
|--------------------|---------|-----------|--------------------|
| А                  | 1.0.0   |           | 1st release        |
| В                  | 1.0.1   |           | February Prod. '99 |
| С                  | 1.0.2   |           | December prod. '99 |
| D                  | 1.1.1   | EDDA      | June Prod. '00     |
| E                  | 1.1.2   | 1C7A      | February Prod. '01 |

| Change Applied / Symptom Corrected                                             |   |  |  |  |
|--------------------------------------------------------------------------------|---|--|--|--|
| When the detailed self-diagnostics are executed if an optional                 | В |  |  |  |
| memory board (16MB of 32 MB) is not installed in the main unit,                |   |  |  |  |
| stops the diagnostics.                                                         |   |  |  |  |
| Wording corrections for the LCD and configuration page                         | С |  |  |  |
| The following two functions have been added to the IPDL-C                      | D |  |  |  |
| menu in SP mode. This is the same as the Fresa Win+.                           |   |  |  |  |
| Minimum Line Width Adjustment                                                  |   |  |  |  |
| Toner Usage Display                                                            |   |  |  |  |
| The default setting of IPDL-C timeout has been changed from                    | D |  |  |  |
| 300 s to 999 s.                                                                |   |  |  |  |
| It is possible to specify the paper feed trays for both the 1st and            | E |  |  |  |
| 2nd/onward pages in the MS-Word Page Setup menu.                               |   |  |  |  |
| Network Settings will not be cleared with UP Mode Menu Reset.                  | E |  |  |  |
| If there is no paper of the required size in Auto Paper Select                 | E |  |  |  |
| mode and the "If the required paper size is not available, printing            |   |  |  |  |
| will not start" checkbox has not been checked in the printer                   |   |  |  |  |
| driver, the printer will feed from the tray specified as the <u>default in</u> |   |  |  |  |
| the System Menu, instead of from the Current Tray (previous                    |   |  |  |  |
| method).                                                                       |   |  |  |  |

# Technical Bulletin

### **PAGE: 1/1**

| Model: Pomelo   |                              | Dat              | :e: 18-May | -01            | No.: RG033009 |                    |
|-----------------|------------------------------|------------------|------------|----------------|---------------|--------------------|
| Subject: ROM Hi | story (PomeloWIN RPS2)       |                  |            | Prepared       | d by: н. s    | Someya             |
| From: Technical | Services Dept., GTS Division |                  |            |                |               |                    |
| Classification: | Troubleshooting              | Part info        | ormat      | nation 🗌 Actio |               | n required         |
|                 | Mechanical                   | Electrica        | al         |                | Servic        | ce manual revision |
|                 | Paper path                   | Transmit/receive |            | eive           | Retro         | fit information    |
|                 | Other ()                     |                  |            |                |               |                    |

Firmware history for the PomeloWIN RPS2.

| Suffix<br>G5035907 | Version | Check Sum | Production          |
|--------------------|---------|-----------|---------------------|
| В                  | 2.61    | 85E5      | April Prod. 2000    |
| С                  | 3.10    | 9643      | November Prod. 2000 |
| D                  | 3.55    | 6C18      | June Prod. 2001     |

| Sympto                         | om Corrected                       |   |
|--------------------------------|------------------------------------|---|
| Overflow error in the coordina | te variable.                       | D |
| An internal error appears whe  | n trying to cancel a job using the | D |
| Reset key.                     |                                    |   |
| No "Job Resetting " indicatio  | n                                  | С |
| Item header "B" of RPS2 men    | u is omitted.                      | С |
| <u>Previous</u>                | Changed to                         |   |
| B.Job Timeout                  | C.Job Timeout                      |   |
| C.I/O Tomeout                  | D.I/O Timeout                      |   |
|                                |                                    |   |
| Problem when printing from A   | crobat Reader 4.0 when selecting   | В |
| two-byte font download.        |                                    |   |
| Improved BG/UCR.               |                                    | В |
| Wording change in RPS2 mer     | าน.                                | В |
| Previous                       | Changed to                         |   |
| Bright                         | Vivid                              |   |
| Super Bright                   | Super Vivid                        |   |